## **Opret PC forbindelse til projektor, via AIRTAME APP.**

- 1. Åbn AIRTAME programmet. Eller hent det her: https://airtame.com/start
- 2. Vælg **DOWNLOAD og KØR** i pop up baren og svar **JA** til at installere AIRTAME.
- 3. AIRTAME programmet starter selv op, ellers ligger der et Ikon på skrivebordet. ≈

Nu skal du indtaste det navn (typisk lokale navn) der står nederst på projektoren under **<u>Present from App</u>**, i det øverste felt i **AIRTAME** vinduet.

4. Klik dernæst på **SHARE SCREEN** og alt hvad du nu laver på din computer, vil herefter blive vist på projektor. Vær opmærksom på at lyd er slået fra som default, fordi når det er slået til, vil der være 1.sekunds forsinkelse på muse markøren.

## VIGTIGT!!!

## HUSK AT KLIKKE PÅ DEN **RØDE STOP KNAP** NÅR DU ER FÆRDIG.

Når man kører musen op for at trykke på knappen **SHARE SCREEN**, fremkommer der også en knap med teksten, **SHARE WINDOW** (se video omkring denne funktion online på, <u>https://www.eucnord.dk/it/Airtame</u> og under PowerPoint præsentation.